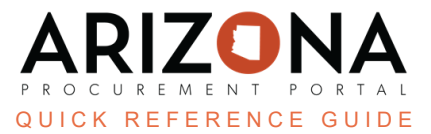

# **Using the Dell Punchout**

This document is a quick reference guide for users purchasing goods from the Dell punchout, including Computer Equipment, Peripherals, and related services (Contract #CTR068890) in the Arizona Procurement Portal (APP). If you have any questions, please contact the APP Help Desk at <u>app@azdoa.gov</u>. Additional resources are also available on the SPO website: <u>https://spo.az.gov/</u>.

This document provides important information for using the Dell punchout in APP. The Dell Punchout website has buttons and options that State users will use to process their orders successfully.

# **Premier Page**

Dell offers a Premier page that is customized according to your agency email. Please contact the contract manager if the items you need are not listed.

## **Purchase Using a Dell Sales Quote Number**

1. Locate the Dell punchout among the other Arizona punchouts in APP; click the **Shopping Cart** button to navigate to the website to shop.

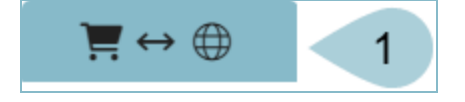

*Receive a sales quote from Dell as you would for any Dell product(s). The following steps demonstrate purchasing once a sales quote is acquired.* 

#### 2. Click the Quotes link on the homepage.

| <b>D&amp;LL</b> Technologies |      | Search Dell Premier | Q                          |                 |              |                   |
|------------------------------|------|---------------------|----------------------------|-----------------|--------------|-------------------|
| Shop $\checkmark$            | APEX | Artificial Intellig | ence Solutions & Services  | Deals ~ Account |              |                   |
|                              |      |                     | Ē                          | 2               | ķ            | □                 |
|                              |      |                     | Standard<br>Configurations | Quotes          | Order Status | Recent Online Ord |

- 3. Enter the Dell sales quote number in the search field to shop for your item(s).
- 4. The items included in the quote display.

| 3000177154814.1   |               |                                   | ۹ 3              |               |           |                             |
|-------------------|---------------|-----------------------------------|------------------|---------------|-----------|-----------------------------|
| Name              | Number        | Created                           | Authorized Buyer | Expires       | Purchased | Subtotal /<br>Total Price   |
| Punchout Practice | 3000177154814 | noemail@azdoa.gov<br>May 23, 2024 |                  | June 22, 2024 | No        | \$332.99<br><b>\$332.99</b> |
|                   |               |                                   |                  |               |           | View Details                |

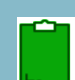

Click the View Details button to view multiple items of an order.

5. Click the **CART** button at the top of the page once the final item has been added to the cart.

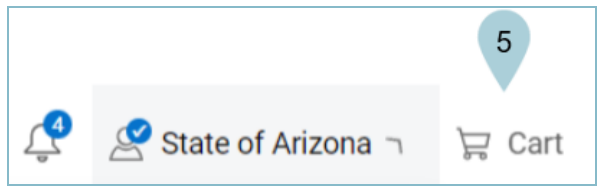

6. Review your cart. Click the Create Order Requisition button.

| (j)       | Save                      | as New eQuote                         | Create Order Requisition  | Continue Shopping                                               |  |  |
|-----------|---------------------------|---------------------------------------|---------------------------|-----------------------------------------------------------------|--|--|
| Summary 6 |                           |                                       |                           |                                                                 |  |  |
| Q         | N Billion an<br>C C C C C | Dell Premier W<br>Specs<br>Quantity 1 | ireless ANC Headset - WL7 | 024<br><del>\$449.99</del><br>(i) - <b>\$117.00</b><br>\$332.99 |  |  |

7. You are navigated to the Trade Compliance page. Click the **Confirm Change** button.

| Delivery Change                                                                                                    | Summary                                                             |                                                  |
|----------------------------------------------------------------------------------------------------|---------------------------------------------------------------------|--------------------------------------------------|
| Free Standard Get it by Thursday, May 30                                                                                                    |                                                                     |                                                  |
| Trade Compliance<br>Dell is a US corporation, and is therefore subject to all US<br>Export Laws and Regulations. The export of any Dell products<br>or software must be made in accordance with all applicable | Dell Premier Wireless ANC Headset - WL7024<br>Specs<br>Quantity 1 + | <del>\$449.99</del><br>(j) -\$117.00<br>\$332.99 |
| How will these products be used? *                                                                                                    | Savings                                                             | -\$117.00                                        |
| Office ~                                                                                                    | Items (1)                                                           | \$332.99                                         |
|                                                                                                    | Delivery                                                            | FREE                                             |
| where will these products be used?                                                                                                    | Total                                                               | \$332.99                                         |
| I do not want to export outside the United States                                                                                                    |                                                                     |                                                  |
| I want to export outside the United States                                                                                                    |                                                                     |                                                  |
| Confirm Change                                                                                                    | How easy was it to create this order requisition?                   | Vani                                             |

8. Click the Submit Order Requisition button.

| 8                        |  |  |  |
|--------------------------|--|--|--|
| Submit Order Requisition |  |  |  |

9. Once back in APP, complete the requisition as you normally would.

# Purchase Using the Dell Cart (without a quote number)

- 1. Locate the Dell punchout among the other Arizona punchouts in APP; click the **Shopping Cart** button to navigate to the website to shop.
- 2. Scroll through the catalog or search for the specific item(s) in the **Search** bar.
- 3. Click the **Add to Cart** button at the top of the page to add items to your cart.
- 4. Follow steps 6-9 in the previous section to complete the purchase.

### Resources

Click the link below for more information on using the Dell punchout in APP: <u>https://spointra.az.gov/arizona-procurement-portal/app-support/quick-reference-guides</u>